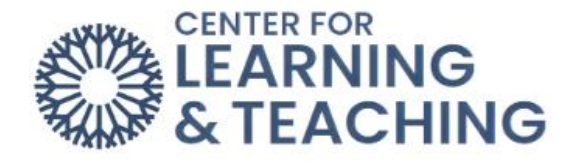

## How do I find my grades?

Moodle offers a couple different options to check your grades. The first is to click the dropdown menu by your initials at the top-right of the screen and select "Grades."

| ν ML Q Ω                                                              |
|-----------------------------------------------------------------------|
| Profile<br>Grades<br>Calendar<br>Messages<br>Private files<br>Reports |
| Preferences<br>Switch role to                                         |
| Log out                                                               |

This will open up the "Overview" page with your grade listed for each course that is currently being taken.

| CS CLT Student P Message |       |
|--------------------------|-------|
| Courses I am taking      |       |
| Course name              | Grade |
| Moodle Orientation_Boost |       |
|                          |       |
|                          |       |

Click on the name of the course to be taken to the grades page within that specific course.

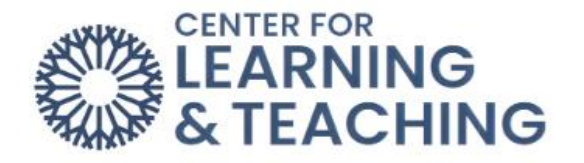

| Course Participants Grades Open LMS V                         |     |            |              |          |  |
|---------------------------------------------------------------|-----|------------|--------------|----------|--|
| ser report - CLT Stud                                         | ent | Percentage | Letter grade | Feedback |  |
| Moodle Orientation_Boost                                      |     |            |              |          |  |
|                                                               | _   | -          | -            |          |  |
| ∑ Course total                                                | -   |            |              |          |  |
| <ul> <li>Course total</li> <li>Practice Assignment</li> </ul> |     | -          |              |          |  |
| Course total     Practice Assignment     Practice Quiz #1     | -   | -          | -<br>-       |          |  |

You can change the grade view back to "Overview" with the drop-down menu where it says "User report." Additionally, if you want to check grades while already inside a course – you can simply click on the "Grades" tab at the top of the course page.